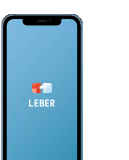

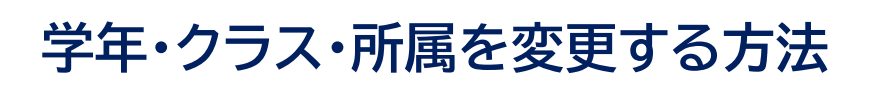

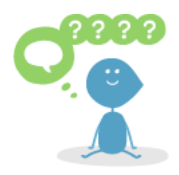

①アプリを起動し、 右上「≡」を押します。

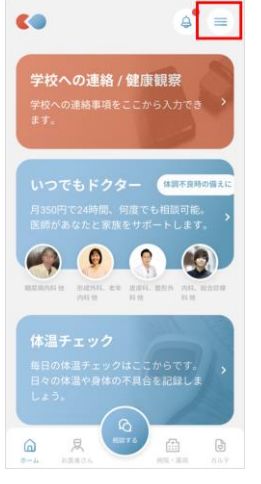

+

+

⑤変更したい箇所を 入力します。

表示されている教育機関名に間違いがないか確認の 上、組織の登録をしてください。

リーバー市立リーバー小学校

所属(課外活動、特別支援学級) ※必須選択項目:なし

部活動 美術部 🗙

登録情報の確認

教育機関名

学年・クラス

4年1組

出席番号

22

②「ユーザー管理」を 押します。

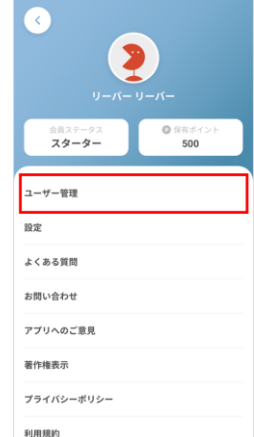

③名前を選択します。

ユーザー管理

⑦「この内容で登録

<

リーバー リーバー

🤰 リーバー はなこ

🤰 リーバー たろう

+ ユーザーを追加する

## ④一番下までスクロー ルし学校名を押します。

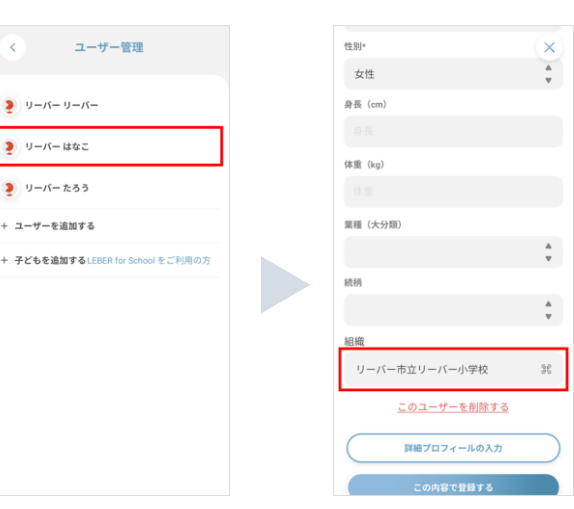

⑥「次へ」を押します。

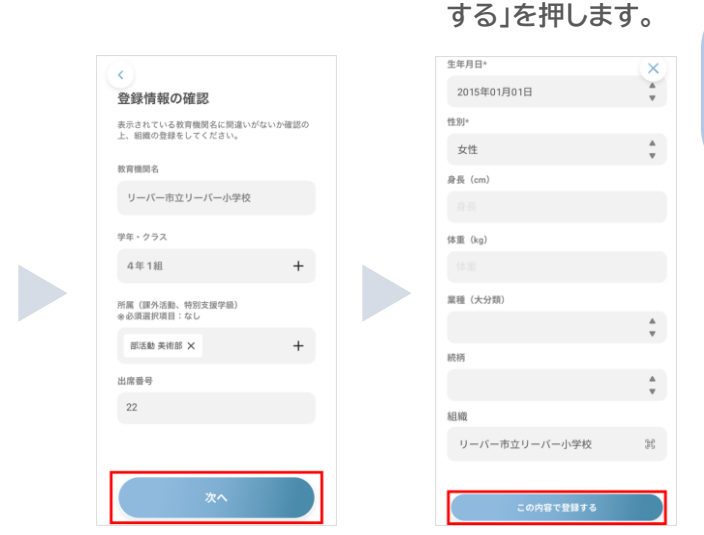

※ふりがな入力が必須 となりました。未入力 の方はふりがなもご入 力お願いします。

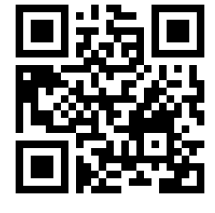

その他よくある質問は二次元バーコードをご覧ください。

ご不明な点は、下記までお気軽にお問合せください。

**COLEBER** 

株式会社リーバー 電話:029-896-6263 (平日10時~12時、14時~17時) メール:info@leber.jp